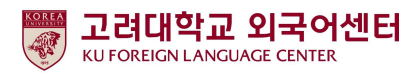

#### 2022 Spring semester

#### Guide for Taking the Online English Proficiency Test for freshmen

IFLS Foreign Language Center Feb 4, 2022

Korea University IFLS Foreign Language Center will conduct an online English proficiency test for determining the appropriate level of Academic English for the 2022 spring semester. This test follows the format of TOEIC. The English proficiency test is a mandatory requirement for freshmen at Korea University registering for Academic English, and must be taken prior to Academic English course registration. \*Please note that you cannot register in any Academic English course unless you first take the English level test.

- 1. Students who are required to take the English level test:
  - All international freshmen and international transfer students entering Korea University in 2022
  - All foreign national students entering Korea University in 2022
  - Any student who entered Korea University from 2012 to 2021 and has not yet taken the English level test.
- 2. Format:
  - a. primary level assessment: online English proficiency test following the format of TOEIC
    - Total 200 questions (Listening 100, Reading 100), to be taken in 2 hours (120 minutes)
    - The test is available 1 time only
  - b. secondary level assessment will be conducted in class by foreign faculty (in the 1<sup>st</sup> week of the spring semester)

-Students scoring in the advanced level will be evaluated on their English level by 1:1 Zoom with foreign professors of IFLS.

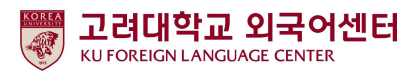

- 3. Fee: free (No application process)
- 4. Online English Test Schedule

| Period                                    | Students        | Result of English level | Etc.                                   |
|-------------------------------------------|-----------------|-------------------------|----------------------------------------|
| Feb 15(Tue) 9:00am~ Feb 16(Wed)12:00 Noon | All<br>freshmen | 3PM, Feb 22 (Tue)       | Test available<br>within the time only |

- 5. How to take the English level test:
  - a. Individual testing (computer or mobile phone \*Mac is not available)
    - 1) Computer: Visit website for Korea University(https://www.eslscat.com/class/kufresh)>

Make ID/password > Take the test

- ※ ID for Freshmen: "22+Application Number" (Ex.: 22DABA20000)
- ※ ID for students who entered from 2012 to 2021: "Student ID" (Ex.: 2019130789)
- 2) Mobile: Search "esls TOEIC" > Download application
  - X The online English test may be taken on a mobile phone after making an ID and password on the computer in the website (https://www.eslscat.com/class/kufresh).
  - Students not currently in Korea cannot access the test on their mobile phones.The test must be done on a computer.
- b. Log-in: Click [Study Room] > Click [Start] > take the level test
  - X For the listening test, a computer or mobile phone must have a speaker or earphone connection
- 6. English level test result
  - a. Based on the result of the online English level test, students will be notified of their level: Foundation, Intermediate, or Advanced.
  - b. How to check your test result (level):
  - Go to http://sugang.korea.ac.kr
  - Click the menu option [Find a freshman's student number] (Important: the menu will be available from Feb 22 (Tue) 15:00 to Feb 28 (Mon) 17:00)
  - Type your name, your application number and date of birth (YY-MM-DD) ex) 950106
  - Find your English level (영어수준): 초급 (Foundation), 중급 (Intermediate) or 고급 (Advanced)

#### 7. Course registration for freshmen

1) Foundation & Intermediate levels: Students should register for a section based on their English level result.

Secondary level assessment will be conducted in class by the foreign faculty in the 1<sup>st</sup> week of spring semester. If a foreign professor suggests students to change the English level based on the result of the secondary level assessment, students should change their section by themselves during the add/drop period.

 X Changes between Foundation and Intermediate level is allowed. Moving to the advanced level is not possible.

-Foundation class: IFLS011-L1 Academic English 1 – International students only
 -Intermediate class: IFLS011-01~E6 Academic English 1 – International students whose level is
 Intermediate should register their AE 1 classes based on their majors/departments.

| Student          | Period                 | Date & Time                                                  |
|------------------|------------------------|--------------------------------------------------------------|
| Freshmen &       | Course<br>registration | 10 A.M., Feb 23 (Wed) ~ 12:00 Noon, Feb 24 (Thr)             |
| Transfer Student | Add/drop               | Freshmen: 9:30 P.M. Mar 7 (Mon) ~ 12:00 Noon, Mar 8 (Tue)    |
|                  | period                 | All others: 6:30 P.M., Mar 8 (Tue) ~ 12:00 Noon, Mar 9 (Wed) |

Course Registration Schedule for freshmen and transfer students 2022 Spring semester

- 2) Advanced level: Students who are assigned to the advanced level based on the result of the online English level test will have their level confirmed through secondary level assessment by the foreign faculty (Video call).
  - You will be notified individually of detailed information about the secondary level assessment (Expected date for the secondary level assessment: Feb 18 (Fri))
  - Students who are finally placed in the advanced level will be exempted from taking Academic English.

 $\times$ These students will be required to take additional credits in the any course among major and

general courses to compensate for being exempted from Academic English.

- If the final English level is confirmed as Foundation or Intermediate levels, students should register by themselves following the guideline for Foundation or Intermediate level courses.

#### 8. Course registration for students already enrolled at Korea University

- Students already enrolled at Korea University can register for Academic English courses during the add/drop period.
- 9. For inquiries
- a. Online English level test system inquiry
- HELP DESK contact number: 82-2-2009-0525 (available in Korean only)
- b. Academic English Course registration inquiry: Contact IFLS Foreign Language Center
   -Email: <u>7942pjy@korea.ac.kr</u> / Contact Number: 82-2-3290-1455 (available in Korean or English)

### How to take the test

(Mac is not available)

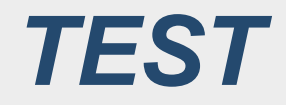

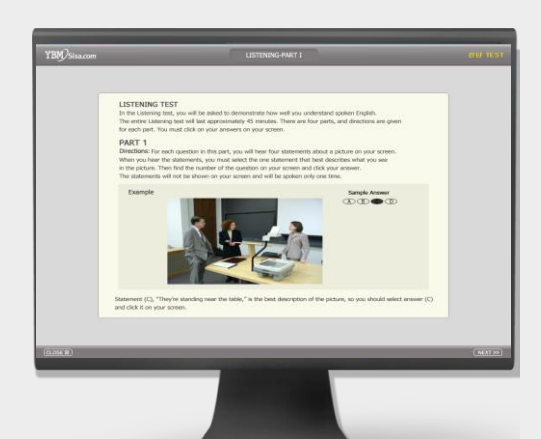

# Total 200 questions 120min

LC: 100 questions / 45min

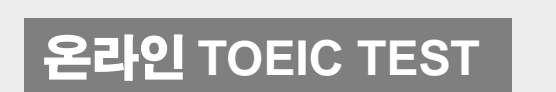

### RC: 100 questions / 75min

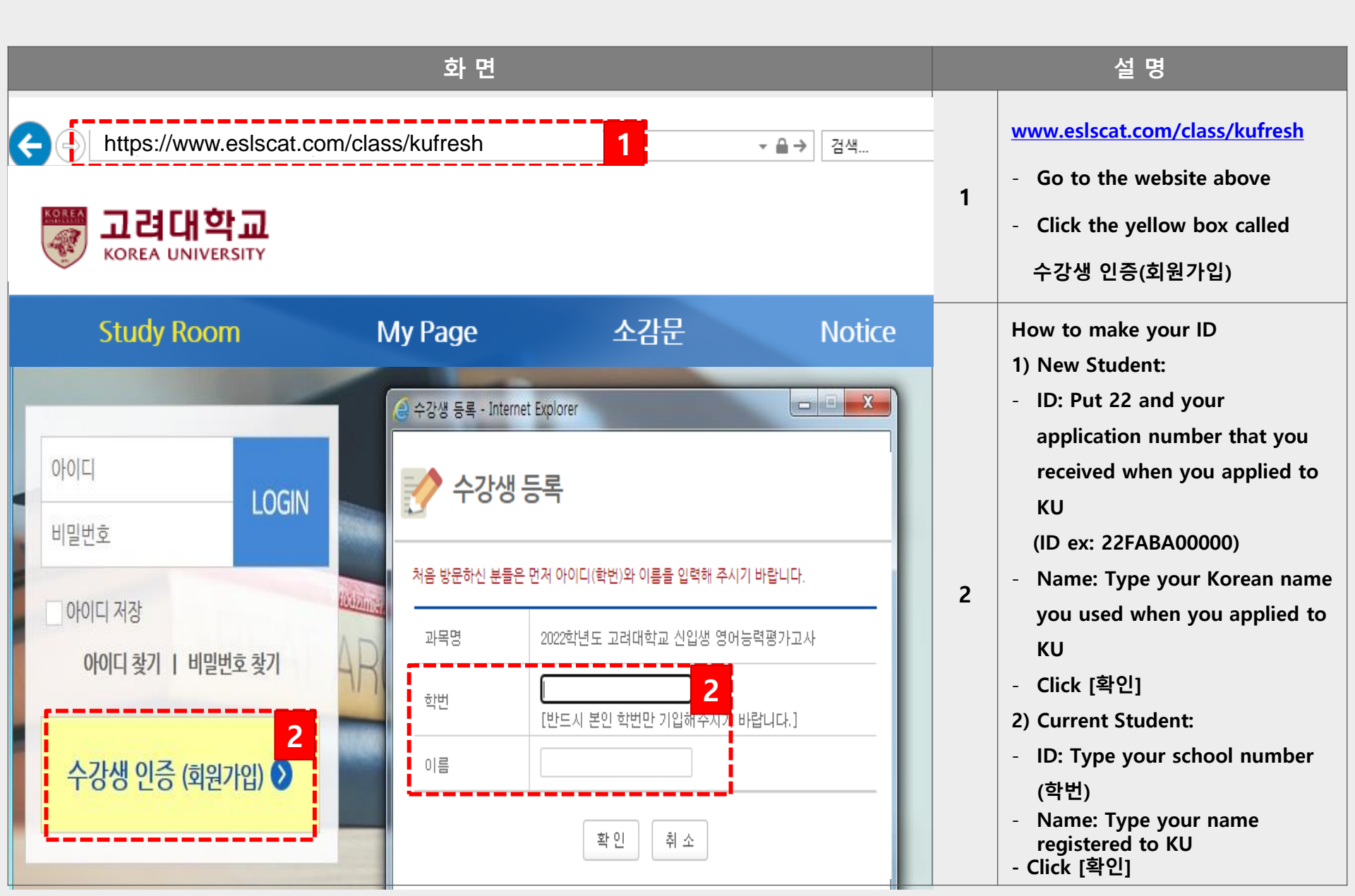

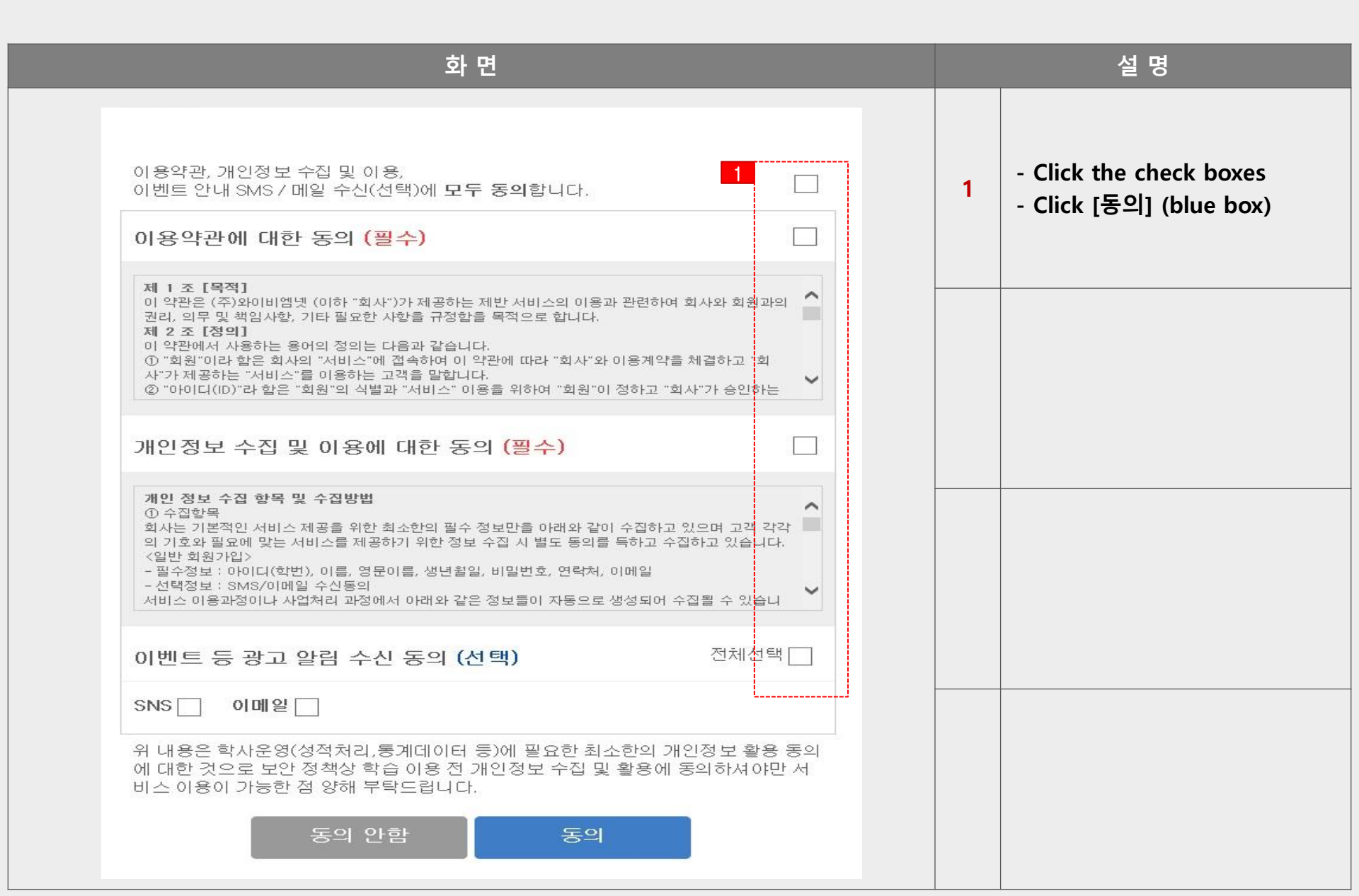

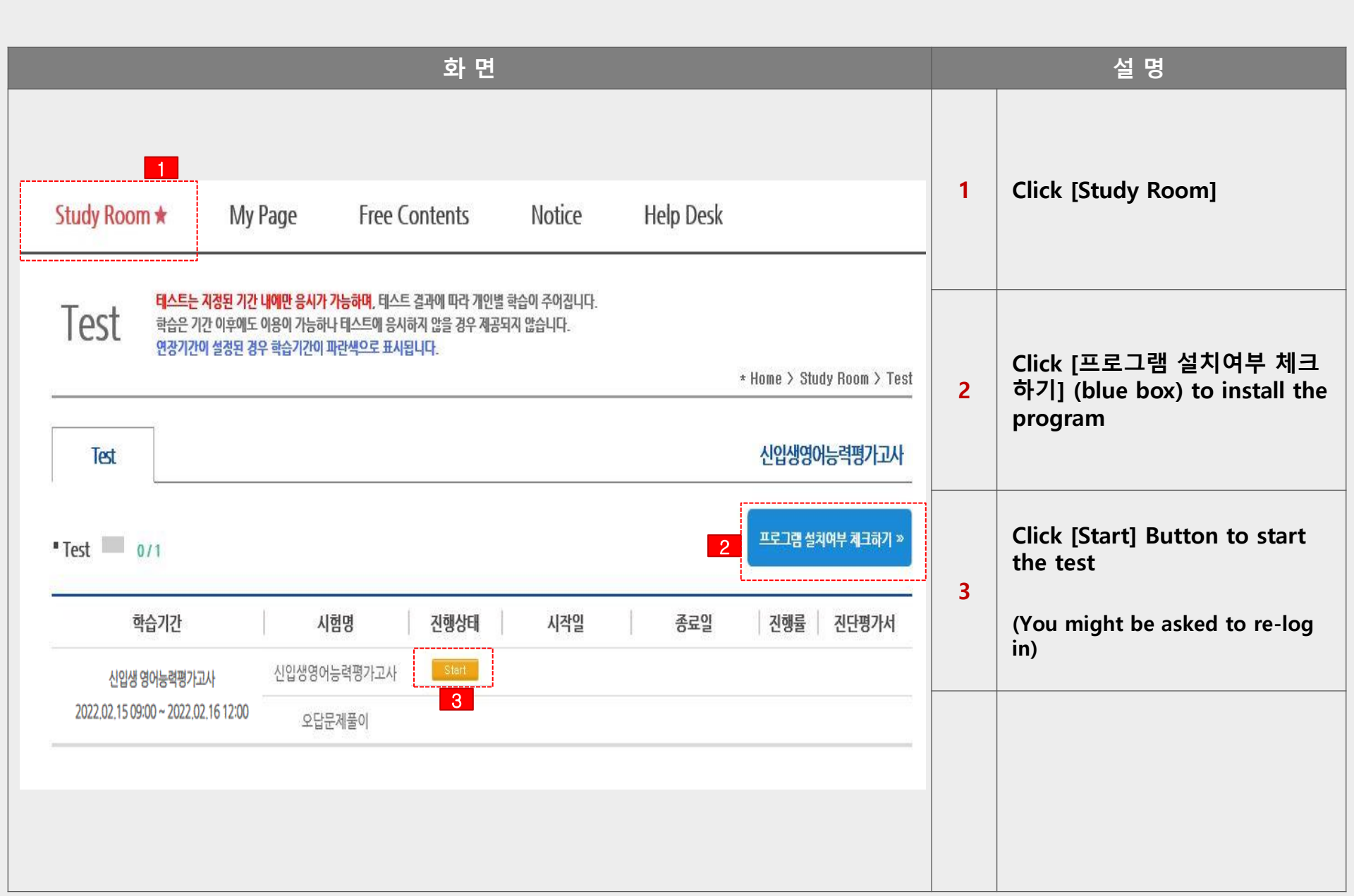

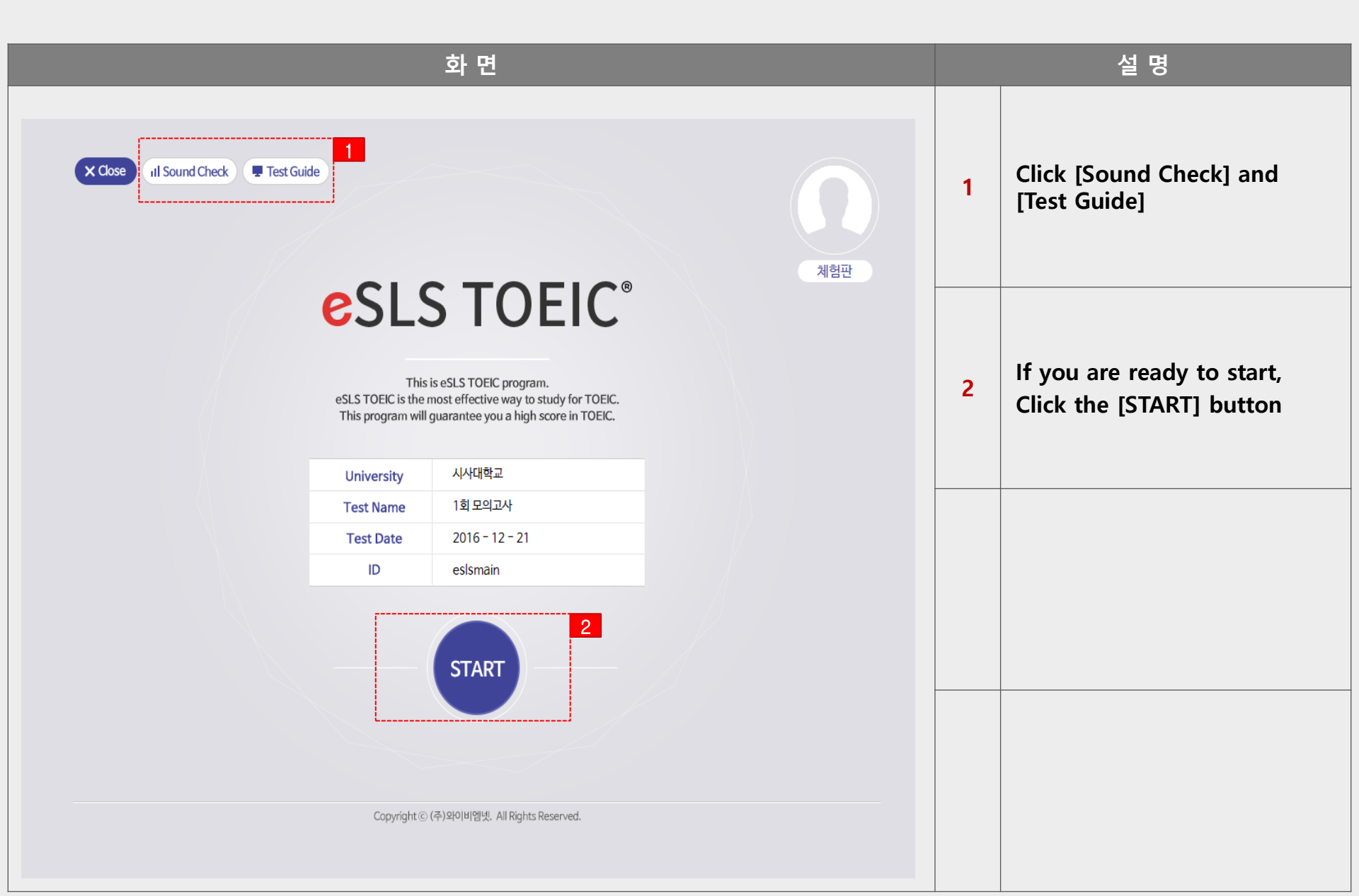

| Image: Standback Standback Standbac | 화 면                  |                                                                    |                                             |  | 설 명 |                                                 |
|----------------------------------------------------------------------------------------------------|----------------------|--------------------------------------------------------------------|---------------------------------------------|--|-----|-------------------------------------------------|
| A kidol Bir Arbon Arbon Arbon Arbon       2       2       Click [TEST START]         0 A L/C (1002-XI, 452)       0 R/C (1002-XI, 752)       0 R/C (1002-XI, 752)       0 R/C (1002-XI, 752)         0 A HE 2 252-XI       0 RAT 5 162-XI       0 R/C (1002-XI, 752)       0 R/C (1002-XI, 752)         0 A HE 2 252-XI       0 RAT 5 162-XI       0 R/C (1002-XI, 752)       0 R/C (1002-XI, 752)         0 A HE 2 252-XI       0 RAT 5 162-XI       0 R/C (1002-XI, 752)       0 R/C (1002-XI, 752)         0 A HE 2 302-XI       0 RAT 5 162-XI       0 R/C (1002-XI, 752)       0 R/C (1002-XI, 752)         0 A HE 2 302-XI       0 RAT 5 162-XI       0 R/C (1002-XI, 752)       0 R/C (1002-XI, 752)         0 A HE 2 302-XI       0 RAT 5 162-XI       0 R/C (1002-XI, 752)       0 R/C (1002-XI, 752)         0 A HE 2 302-XI       0 RAT 5 162-XI       0 R/C (1002-XI, 752)       0 R/C (1002-XI, 752)         0 A HE 2 302-XI       0 RAT 5 162-XI       0 R/C (1002-XI, 752)       0 R/C (1002-XI, 752)         0 A HE 2 302-XI       0 RAT 5 162-XI       0 R/C (1002-XI, 752)       0 R/C (1002-XI, 752)         0 A HE 2 302-XI       0 RAT 5 162-XI       0 R/C (1002-XI, 752)       0 R/C (1002-XI, 752)         0 A HE 2 302-XI       0 RAT 5 162-XI       0 R/C (1002-XI, 752)       0 R/C (1002-XI, 752)         0 A HE 2 302-XI       0 RAT 5 1                                                                                                    | Close II Sound Check | Test Guide                                                         |                                             |  | 1   | Check the number of questions and the test time |
| PART 2     2.5 2.4     FART 3     392M     PART 7     542M       PART 4     302M     0     0                                                                                                    |                      | 본 시험의 평가 문항구성 5<br>▲ L/C (100문제, 45분)<br>PART 1 6문제<br>PAPT 2 25문제 | 실 시험시간은 아래와 같습니다.                           |  | 2   | Click [TEST START]                              |
|                                                                                                    |                      | PART 3         39문제           PART 4         30문제                  | PART 7         54문제           시면 시험이 시작됩니다. |  |     |                                                 |
| Copyright ⓒ (주)와이비앱넷. All Rights Reserved.                                                                                                    |                      | Copyright ⓒ (주)와이                                                  | 2<br>EST<br>TART                            |  |     |                                                 |

#### How to take the test with your smartphone

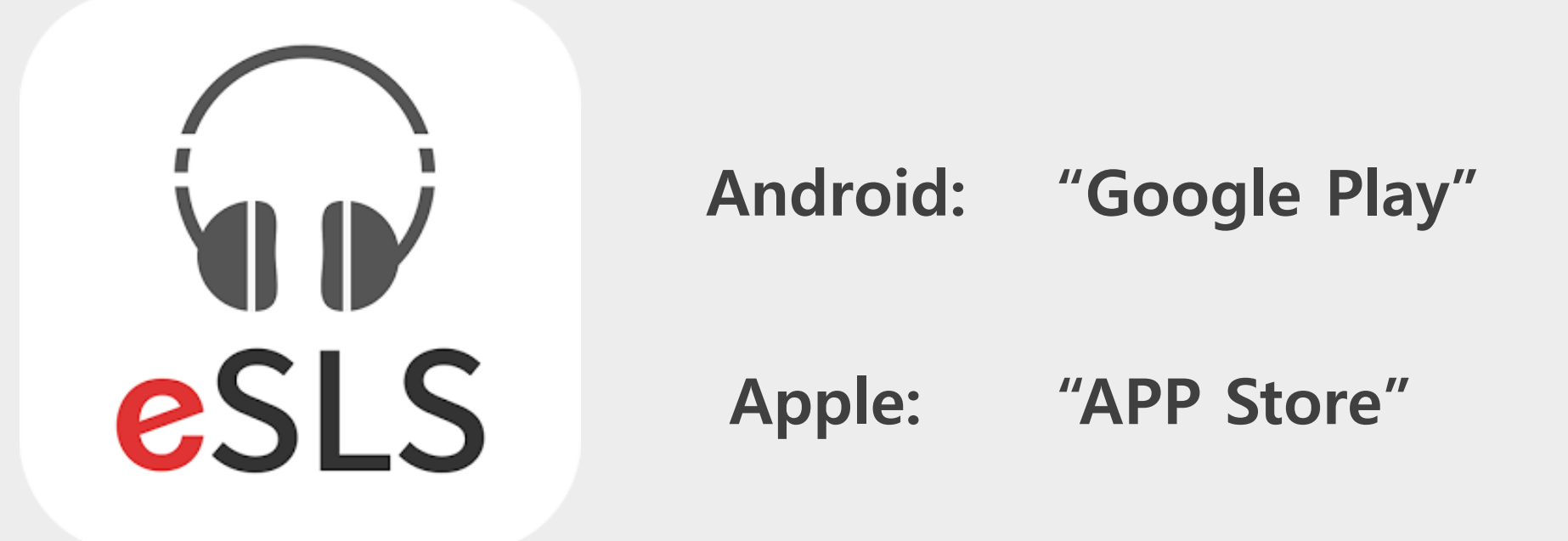

## Find eSLS TOEIC and download the app

### How to take the test with your smartphone

|   | IN SKT LTE                  | 오후 2:21                                     | 52% 🔲               |
|---|-----------------------------|---------------------------------------------|---------------------|
|   |                             | 로그인                                         |                     |
|   | 🖵 PC에서 수강생인                 | <b>증</b> 후 로그인해 주세요.                        |                     |
| 1 | "class/000"의 0              | 00입력                                        | URL 찾기              |
| 2 | 학번(아이디) 입력                  |                                             | 아이디 찾기              |
| 3 | 비밀번호 입력                     |                                             | 비밀번호 찾기             |
|   | 🕑 URL 저장                    | 📀 아이디 저장                                    | ☞ 자동 로그인            |
|   |                             | 로그인                                         |                     |
|   | URL에는 사이트 주소<br>(그래도 잘 모르겠다 | ≥ 맨 마지막 /OOO 의 (<br>면 'URL <b>찾기</b> '를 이용히 | 000를 입력하세요.<br>세요.) |
|   | TALK                        | 플러스 친구 추가                                   | Click               |
|   |                             |                                             |                     |
|   |                             |                                             |                     |
|   |                             |                                             |                     |
|   |                             |                                             |                     |

You need to make your ID through a PC in advance \*If you already have an ID, please follow below

#### Type kufresh

Type your ID

(ID ex: 22 + Your application number)

(ex. 22FAFB00000)

Type your password and click [로그인] to start

#### How to take the test with your smartphone

#### **HELP DESK**

1

|                                                                                       |                                                                       |                                                                     | 정보        | I수정 로그아웃 주요일정   0 | <b> 용안내  </b> TOEIC® 정보 |
|---------------------------------------------------------------------------------------|-----------------------------------------------------------------------|---------------------------------------------------------------------|-----------|-------------------|-------------------------|
| Study Room 🖈                                                                          | My Page                                                               | Free Contents                                                       | Notice    | Help Desk         |                         |
| Help Desk                                                                             | 사이트 이용 및 학습에 관<br>자주 문는 질문(FAQ)을<br>원하는 내용이 없을 경우                     | 하여 궁금한 것이 있을 때 이용하세요.<br>통해 질문 내용을 찾아본 다음<br>[Q&A 문의하기] 버튼을 클릭하여 질원 | ·들 남겨주세요. |                   | * Home > Help Desk      |
|                                                                                       |                                                                       |                                                                     |           |                   |                         |
|                                                                                       |                                                                       | 동영상 강의 재생이                                                          | 안되요!      |                   |                         |
| 작성자 시스템                                                                               | 관리자                                                                   | 작성일 2019.0                                                          | )1.09     | 조희수 2             |                         |
| 청부파일                                                                                  |                                                                       |                                                                     |           |                   |                         |
| 안녕하세요.<br>원격지원서비스를 통하여 정성<br>원격지원이 가능한 날짜와 시<br>(원격지원이란 - 시스템 관리7<br>정상적인 학습이 가능하도록 1 | 상적으로 학습하실 수 있도<br>간, 연락처, 중상을 남겨주<br>사가 사용자 PC에 원격으로<br>해결해 드리는 서비스입니 | 록 조치해 드릴테니<br>시기 바랍니다.<br>1 접속하여 오류상황을 확인하고,<br>다.)                 |           |                   |                         |
| * 원격지원서비스 가능일경<br>평일 09:00 ~ 17:30 (겸심시                                               | 간 12:30 ~ 13:30)                                                      |                                                                     |           |                   |                         |
| 감사합니다.                                                                                |                                                                       |                                                                     |           |                   |                         |
| <br>저희 집 PC 설경에 문제가 있는<br>어떡하면 좋을까요?                                                  | 는가 같습니다.                                                              |                                                                     |           |                   |                         |

Phone number 02-2009-0525 (82-2-2009-0525) Available 09:00~17:30 (except for 12:30~13:30)